Caso receba um link de reunião e apareça "id da reunião inválido" deve tentar o seguinte procedimento:

Clicar no link da reunião:

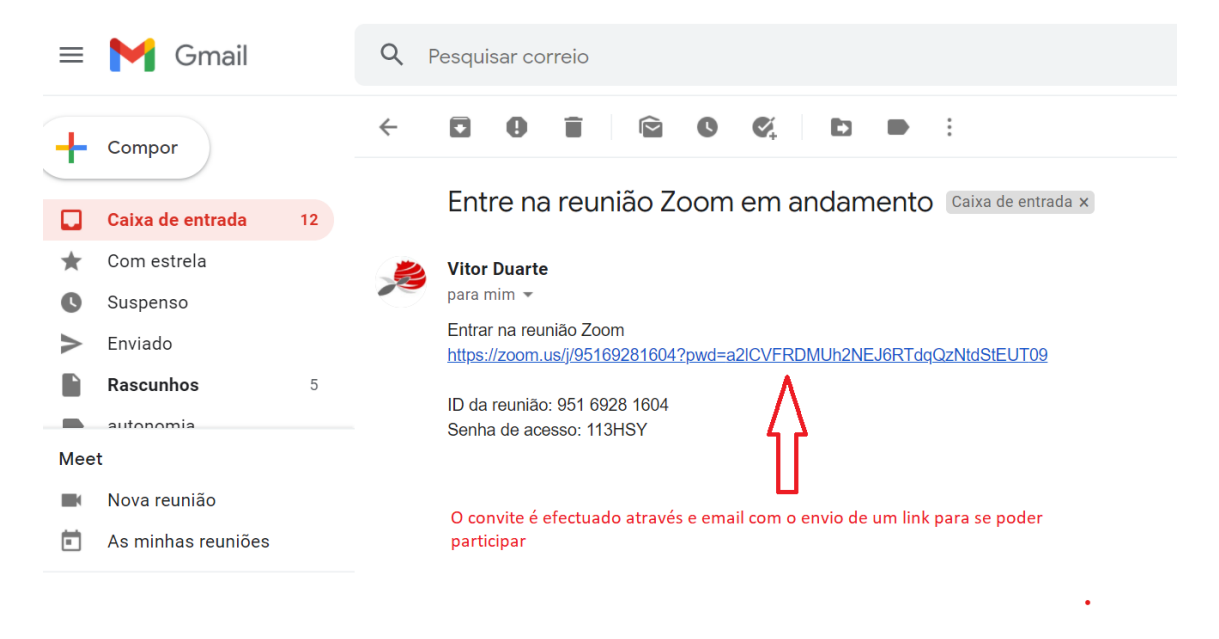

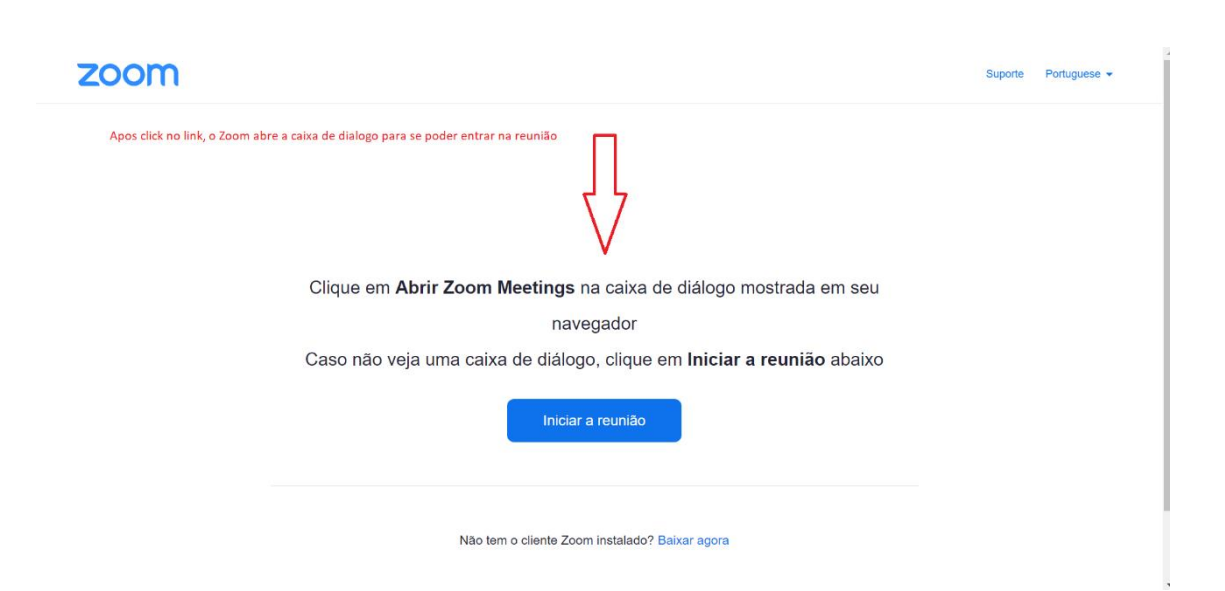

| 6   | Reuniões em Nuvem Zoom                      | ×       |                                                                                |
|-----|---------------------------------------------|---------|--------------------------------------------------------------------------------|
|     | ID da reunião inválida                      |         |                                                                                |
|     | Verifique e tente novamente.                |         |                                                                                |
|     |                                             |         | Ocasionalmente, aparece esta mensagem<br>que não permite a entrada. No entanto |
|     |                                             |         | no fundo do ecrã existe um link caso<br>tenha problemas com o cliente Zoom.    |
| CIR |                                             | U       | Carragamos então no referido link                                              |
|     |                                             |         |                                                                                |
| Cas |                                             |         | 0                                                                              |
|     |                                             | ок      |                                                                                |
|     |                                             |         |                                                                                |
|     |                                             |         |                                                                                |
|     |                                             |         |                                                                                |
|     | Não tem o cliente Zoom instalado? Baixa     | r agora |                                                                                |
|     | Broblemes com a sliente Zeem? Ingrasse en a | $\neg$  | <u> </u>                                                                       |

Deve seleccionar a opção "ingresse em seu navegador" conforme imagem acima.

|                                                                                                    | ENTRAR EM UMA REUNIÃO 🛛 REALIZAR UMA REUNIÃO 🛩                                          | EFETUAR LOGIN REGISTRE-SE, É GRÁTIS                      |
|----------------------------------------------------------------------------------------------------|-----------------------------------------------------------------------------------------|----------------------------------------------------------|
|                                                                                                    | Ingressar em uma reunião                                                                | Abre-se uma janela a solicitar o Nome do<br>participante |
|                                                                                                    | Seu nome                                                                                |                                                          |
|                                                                                                    | Seu nome colocar o nome do participante                                                 |                                                          |
| Após clickar no botão de NÃO SOU UM ROBÔ, abre-                                                                                                    | Não sou um robô<br>reCAPTCHA<br>Privacidade - Termos                                    |                                                          |
| se uma janela de codigo reCAPTCHA, em que termos<br>de identificar como semáforos, passadeiras, ou<br>outros exemplos que o sistema possa solicitar | Entrar                                                                                  |                                                          |
| O Zoom é                                                                                                    | protegido pelo reCAPTCHA e aplicam-se a Política de Privacidade e os Termos de Serviço. |                                                          |
|                                                                                                    |                                                                                         |                                                          |
|                                                                                                    |                                                                                         |                                                          |
|                                                                                                    |                                                                                         |                                                          |
| Anás a processa anterior, a Zar                                                                                                    | n encaminha nor fim nara a referida reuniãn ficando anenas a faltar a admissã           | io na reunião nor narte do anfitrião                     |
| Apus o processo antenor, o zoo                                                                                                    |                                                                                         | o na reunau por parte uo annunau.                        |
| Aguarde; o                                                                                                    | anfitrião da reunião deixará você e                                                     | ntrar em                                                 |
| <u> </u>                                                                                                    | breve.                                                                                  |                                                          |
|                                                                                                    | Vitor Duarte's Reunião Zoom                                                             |                                                          |